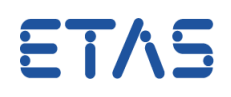

1

## ? 質問:

FlexRayの計測を行うには、ES891 をどのように設定すればよいですか。

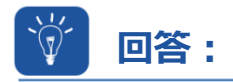

## ES891 のウェブインターフェースで FlexRay 計測を有効にする必要があります。

ES891.1 の CAN/FLX インターフェースはデフォルトでは CAN に設定されており、FlexRay の操作は手作業 で有効にする必要があります。

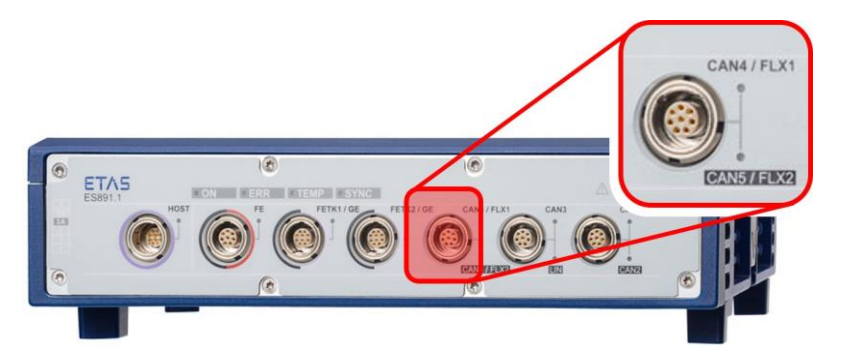

## 次の手順に従ってください。

- 1. HSP Update Tool を開き、ハードウェアを検索します。
- 2. 「ES891」を右クリックします。
- 3. [System configuration...]を開きます。

| SHSP Update Tool - Det                                                                                                    | tails<br>v Tools Drivers                                                                                                    | Window H     | lelp    |                                                                                                    |                                                                       |                                                                                                    |             |
|----------------------------------------------------------------------------------------------------|----------------------------------------------------------------------------------------------------|--------------|---------|----------------------------------------------------------------------------------------------------|-----------------------------------------------------------------------|----------------------------------------------------------------------------------------------------|-------------|
| All All All HSP V11                                                                                                    | .2.0<br>₽                                                                                                    | ▼<br>Details | & 🌯 🌏 🏤 | 1 a 😼 a 12 6 6 1                                                                                    | T T -                                                                 |                                                                                                    | ۹ ۵ 🖪       |
| Ethernet Interface                                                                                                    |                                                                                                    | Component    |         | Installed Version                                                                                   | Version in Service                                                    | State Description                                                                                                    | 1           |
| 2                                                                                                    | Display in new v<br>Select all<br>Clear all<br>System configu<br>Help                                                        | ration       |         | 93.0.2<br>94.0.0<br>92.3.1<br>92.3.8<br>93.0.0<br>94.0.30<br>94.0.30<br>94.0.5<br>94.0.5<br>94.0.26 | VL02<br>VL09<br>V233<br>V233<br>V208<br>V208<br>V208<br>V153<br>VL026 | In up-to-date<br>In up-to-date<br>In up-to-date<br>In up-to-date<br>In up-to-date<br>In up-to-date<br>In up-to-date<br>In up-to-date | sania       |
| Compatibility                                                                                                    | <b>4</b> ×                                                                                                    | Output       |         |                                                                                                    |                                                                       |                                                                                                    | <b>4</b> ×  |
| Bessent (ESSential) Bessent (ESSential) Bessent(ESSential) Bessent(ESSential) Bessent (ESSential) Bes | *Starting search for hardware<br>SPS Server ES800 Systems : Hardware found: ES891 (ES891:2)<br>*Search for hardware finished |              |         |                                                                                                    |                                                                       |                                                                                                    |             |
|                                                                                                    |                                                                                                    | 1            |         |                                                                                                    |                                                                       |                                                                                                    | HSP V11.2.0 |

- **4.** [Web-Interface]で、メニュー項目の[Ports] ([Configuration]のサブセクション)を強調表示します。
- 5. Connector Configuration で、設定を[FLX1 & FLX2]に変更します。

0

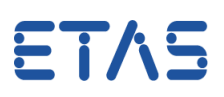

2

- 6. [Submit]ボタンを押して設定を保存します。 - 0 - X-(=) (=) (=) http://192.168.40.16:8080/port.html 🝷 🖒 *©* ES89X Remote Managemen... × Datei Bearbeiten Ansicht Favoriten Extras ? ES89X Remote Management ETAS DRIVING EMBEDDED EXCELLENCE Home Configuration Diagnostics Help Home Configuration - Ports Configuratio **Connector Configuration** CAN4 & CAN5 O CAN4 & CAN5 CAN4 & CAN5 / FLX1 & FLX2 Network • FLX1 & FLX2 • FLX1 & FLX2 Export/Import B (10) and a second **Factory Defaults** 5 mm . ..... Diagnostics 00 / PETRO PETRO Save Settings ubmit 🔺

動作モードの変更には、ハードウェアシステムの再起動が必要です。 7.

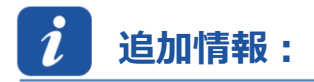

ES891.1 モジュールの「CAN/FLX」インターフェースは、必要に応じて CAN FD インターフェースまたは FlexRay インターフェースとして動作させることができます。設定ダイアログはモジュールのウェブインターフェースで 利用可能です。動作モードの変更には、ハードウェアシステムの再起動が必要です。

詳細については、『ES800 System User's Guide』を参照してください。

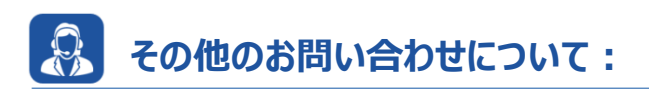

その他の FAQ については、次のサイトでご確認ください。www.etas.com/ja/faq ご不明な点がある場合は、当社のサポートセンターへお気軽にお問い合わせください。 こちらからあらゆる情報をご確認いただけます。http://www.etas.com/ja/hotlines.php

本情報(以下「FAQ」)の提供において、当社は(明示的または黙示的を問わず)その完全性または正確性に関する責 任、金銭的保証、または義務を一切負いません。ETASは、故意の損害が生じた場合を除き、本情報の使用に起因する、また は起因した可能性のある損失および損害(間接的損害、特別損害または派生的損害を含む)について責任を負わないもの とします。